Artículo

Muhammad Waseem · 29 sep, 2021 Lectura de 1 min

## Cómo conectarse a Caché con Appeon PowerBuilder usando ODBC

| Google Charts (For Appeo<br>reph App Home To | n une amhji<br>ola   |                           |                       |                    |                     |                 |                                      |                                    |             |                               |             |    |             | - 0  |   |
|----------------------------------------------|----------------------|---------------------------|-----------------------|--------------------|---------------------|-----------------|--------------------------------------|------------------------------------|-------------|-------------------------------|-------------|----|-------------|------|---|
| L Close All K                                | dow Line Conflection | Area Column Pie<br>Charts | Scatter Org Timelines | DataWindo<br>Dynam | Table SQL<br>Syntax | From DataObject | Ω Title<br>Stg. k3D<br>u∭ Graph Type | Defaul<br>False<br>Une<br>Settings | R 101e *    | URL<br>Source<br>Data<br>View |             |    |             |      |   |
|                                              | Grid Data            | Window                    |                       |                    |                     |                 |                                      |                                    | WebBr       | owser                         |             |    |             |      |   |
| Emp Fname                                    | Emp Lname            | Start Date                | Termination Da        | 1                  | Wung Sam            |                 |                                      |                                    |             |                               |             |    |             |      | ĩ |
| Weng                                         | Sam                  | 1994-07-31                | 1996-03-15            | 2                  | George Bloggs       |                 |                                      |                                    |             |                               |             |    |             |      | 1 |
| George                                       | Bloggs               | 1994-08-05                | 1999-05-07            | 3                  | Paul Parmeter       |                 |                                      |                                    |             |                               |             |    |             |      | 1 |
| Paul                                         | Parmeter             | 1994-08-14                | 1997-12-02            | 4                  | Emest Davis         |                 |                                      |                                    |             |                               |             |    |             |      |   |
| Ernest                                       | Davis                | 1994-08-19                | 1997-06-07            | 5                  | Pally Ling          |                 |                                      |                                    |             |                               |             |    |             |      |   |
| Polly                                        | Ling                 | 1994-09-01                | 1995-09-02            | 6                  | Smith Se            | m               |                                      |                                    |             |                               |             |    |             |      |   |
| Smith                                        | Sam                  | 1994-11-30                | 1996-10-30            | 7                  |                     | Julie Jordan    |                                      |                                    |             |                               |             |    |             |      |   |
| Julie                                        | Jordan               | 1995-05-31                | 1999-10-21            | 8                  |                     | Ryte            | Jenner                               |                                    |             |                               |             |    |             |      | 4 |
| Kylie                                        | Jenner               | 1995-11-25                | 1999-08-28            | 9                  |                     |                 | Shih Chao                            |                                    |             |                               |             |    |             |      | L |
| Shih                                         | Chao                 | 1996-02-05                | 2000-11-11            | 10                 |                     |                 | Jane Coggins                         |                                    |             |                               |             |    |             |      | 4 |
| Jane                                         | Coggins              | 1996-02-25                | 1998-03-12            | ==                 |                     |                 | Janet Warren                         |                                    |             |                               |             |    |             |      |   |
| Janet                                        | Warren               | 1996-04-06                | 1999-03-11            | 12                 |                     |                 | Robert                               | Breault                            |             |                               | _           |    |             |      | 5 |
| Robert                                       | Breault              | 1996-07-10                | 1999-10-12            | 13                 |                     |                 |                                      | Emma Monel                         | 6           |                               |             |    |             |      |   |
| Emma                                         | Monella              | 1996-10-10                | 1999-11-11            | 14                 |                     |                 |                                      | Anne Wyse                          |             |                               |             |    |             |      |   |
| Anne                                         | Wyse                 | 1996-10-29                | 2000-01-05            | 15                 |                     |                 |                                      | 35                                 | e Lamar     |                               |             |    |             |      | L |
| Joe                                          | Lamar                | 1997-03-01                | 2000-11-15            | 16                 |                     |                 |                                      |                                    | Elcabeth La | nbert                         |             |    |             |      |   |
| Elizabeth                                    | Lambert              | 1997-05-28                | 1999-10-15            | 17                 | Jan<br>1995         | net, lut        | Jul.                                 | Jan<br>1997                        | Fai Devis   | Jan Ju<br>1998                | Jan<br>1999 | ad | Jan<br>2000 | Jul. |   |

https://www.appeon.com/products/powerbuilder

Appeon PowerBuilder es una herramienta de desarrollo empresarial que permite crear componentes y aplicaciones empresariales basadas en datos.

Es un producto de una suite de Appeon que ofrece las herramientas para desarrollar aplicaciones cliente/servidor, web, móviles y distribuidas.

En este artículo, mostraré los pasos para conectarse a Caché con Appeon PowerBuilder usando ODBC.

Paso 1 : Asegúrate de que la opción "ODBC Driver" está seleccionada al instalar IRIS:

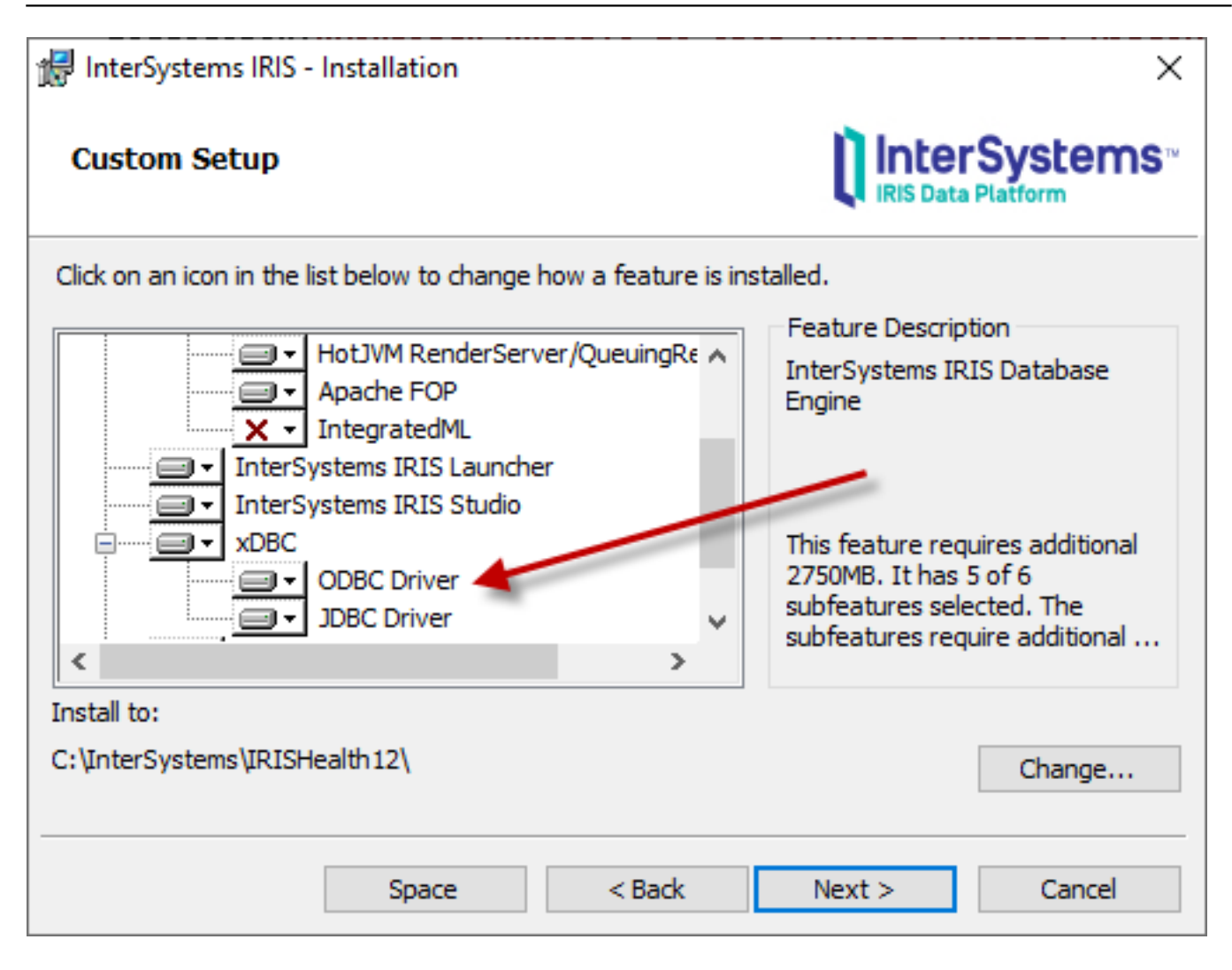

Paso 2: Configura la fuente de datos ODBC IRIS mediante el Administrador de fuentes de datos ODBC:

| ODBC Data Source Administrator (32-bit)                                                                                                    |          |                  |                    |       |            |  |  |  |  |
|----------------------------------------------------------------------------------------------------|----------|------------------|--------------------|-------|------------|--|--|--|--|
| User DSN System DSN Fi                                                                                                    | e DSN [  | Drivers Tracing  | Connection Pooling | About |            |  |  |  |  |
| System Data Sources:                                                                                                    |          |                  |                    |       |            |  |  |  |  |
| Name                                                                                                    | Platform | Driver           |                    | ^     | Add        |  |  |  |  |
| IMCPR                                                                                                    | 32-bit   | Oracle In Client | 12c_Home           |       |            |  |  |  |  |
| IRISHealth User                                                                                                    | 64-bit   | InterSystems IR  | IS ODBC35          |       | Remove     |  |  |  |  |
| IRISHealth User                                                                                                    | 32 bit   | InterSystems IR  | IS ODBC35          |       |            |  |  |  |  |
| IRISHealth1 User                                                                                                    | 64-bit   | InterSystems IR  | IS ODBC35          | -     | Configure  |  |  |  |  |
| PHDEV                                                                                                    | 32-bit   | Oracle in Client | 12c_Home           |       |            |  |  |  |  |
| PHTEST                                                                                                    | 32-bit   | Oracle in Client | 12c_Home           |       |            |  |  |  |  |
| PostgreSQL30                                                                                                    | 32-bit   | PostgreSQL OD    | BC Driver(ANSI)    |       |            |  |  |  |  |
| SQL Anywhere 17 CustDB                                                                                                    | 64-bit   | SQL Anywhere     | 17                 |       |            |  |  |  |  |
| SQL Anywhere 17 CustDB                                                                                                    | 32-bit   | SQL Anywhere     | 17                 |       |            |  |  |  |  |
| SQL Anywhere 17 Demo                                                                                                    | 64-bit   | SQL Anywhere     | 17                 | Υ.    |            |  |  |  |  |
| An ODBC System data source stores information about how to connect to the indicated data provider.<br>A System data source is visible to all users of this computer, including NT services. |          |                  |                    |       |            |  |  |  |  |
|                                                                                                    |          |                  | OK Can             | cel   | Apply Help |  |  |  |  |

Paso 3: Configura la fuente de datos ODBC de InterSystems:

| InterSystems ODBC Data Source Setup    |                                                    | ×               |
|----------------------------------------|----------------------------------------------------|-----------------|
| Data Source<br>Name<br>IRISHealth User | Description<br>IRIS Instance and Namespace - IRISH |                 |
| Host (IP Address) Port                 | Namespace                                          |                 |
| 127.0.0.1                              | samples                                            | OK              |
| Authentication Method                  |                                                    |                 |
| Password                               | 🔿 Kerberos                                         | Cancel          |
| O Password with SSL/TLS                | Connection Security Level                          |                 |
| User Name                              | O Kerberos with Packet Integrity                   | Test Connection |
| _system                                | <ul> <li>Kerberos with Encryption</li> </ul>       |                 |
| Password                               | Service Principal Name                             |                 |
|                                        |                                                    | Ping            |
| Misc                                   |                                                    | # Times 1000    |
| ODBC Log Static Cursor                 | s Disable Query Timeout                            | Help            |

Paso 4: Prueba la conexión (asegúrate de que la instancia de IRIS se está ejecutando):

## InterSystems ODBC Data Source Setup

| - Data Sourd<br>Name | e                                                                                                    | Description                                  |   |               |
|----------------------|----------------------------------------------------------------------------------------------------|----------------------------------------------|---|---------------|
| IRISHealt            | h User                                                                                                    | IRIS Instance and Namespace - IRISH          |   |               |
| Connectio            | InterSystems ODBC Data So                                                                                          | ×                                            |   |               |
| Host (IP A           | InterSystems ODBC Ping Resu                                                                                        | lts                                          |   |               |
| 127.0.0.1            | Authentication Method = 0 - F                                                                                      | Password                                     | ^ | OK            |
| Authentica           | User Name = _system<br>Description = IRIS Instance a<br>InterSystems ODBC Logging =<br>Use Locale Decimal symbol = | nd Namespace - IRISHealth USER<br>= No<br>No |   |               |
| Passwi               | Disable Query Timeout = 0<br>Static Cursors Support = 0                                                            |                                              |   | Cancel        |
| O Passw              | Unicode SQLTypes = 0                                                                                               |                                              | ~ |               |
| Liser Name           | <                                                                                                    | 2                                            | • | st Connection |
| _system              | Connectiv                                                                                                    | ity test completed successfully!             |   |               |
| Password             |                                                                                                    | ΠΚ                                           |   |               |
| •••                  |                                                                                                    |                                              |   | Ping          |
|                      |                                                                                                    |                                              | # | Times 1000    |
| Misc<br>ODBC         | Log 📃 Static Curso<br>Icale Decimal Symbol                                                                         | ors Disable Query Timeout                    |   | Help          |

Paso 5: Desde PowerBuilder, abre "Database profiles", seleccione "ODB ODBC" de la lista y haz clic en el botón "New...":

 $\times$ 

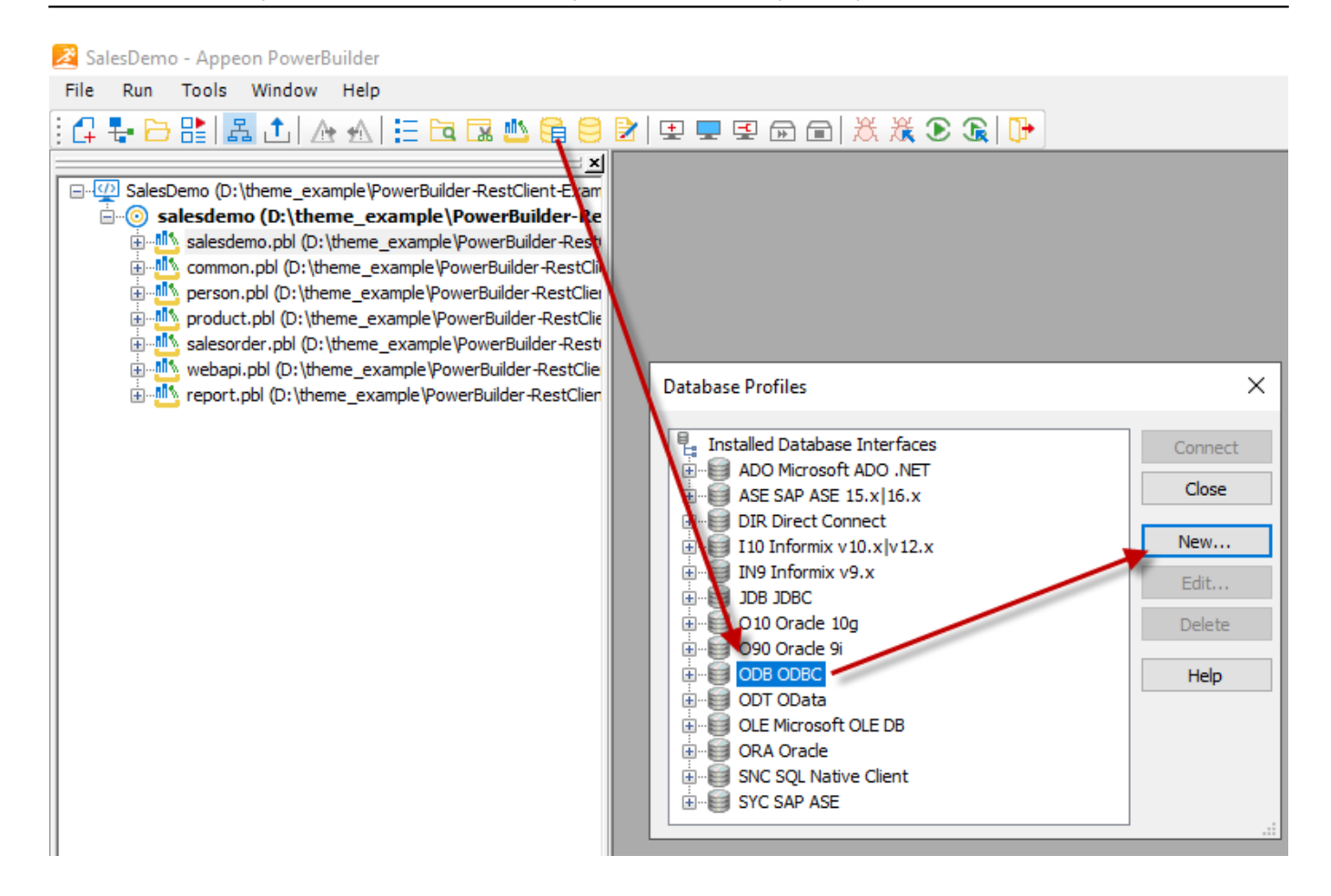

Paso 6: Selecciona la fuente de datos "IRISHealth User" que creamos usando el administrador de ODBC:

| System          | <b>T</b>                                                                                         |                 |                 |
|-----------------|--------------------------------------------------------------------------------------------------|-----------------|-----------------|
| -               | Transaci                                                                                         | tion            | Syntax          |
| IRISHealth Us   | er                                                                                               |                 |                 |
| tion            | -                                                                                                |                 |                 |
| IRISHealth Us   | er                                                                                               |                 | ~               |
|                 |                                                                                                  |                 |                 |
|                 |                                                                                                  |                 |                 |
| rameters:       |                                                                                                  |                 |                 |
|                 |                                                                                                  |                 |                 |
|                 |                                                                                                  |                 |                 |
|                 |                                                                                                  |                 |                 |
| (Default Driver | Behavior)                                                                                        |                 | ~               |
| 1ode 🗌 F        | Prompt for Da                                                                                    | atabase         | Information     |
| connect 🗌 🤇     | Generate Tra                                                                                     | ce              |                 |
|                 |                                                                                                  |                 |                 |
|                 |                                                                                                  |                 |                 |
|                 |                                                                                                  |                 |                 |
|                 | IRISHealth Use<br>tion<br>IRISHealth Use<br>arameters:<br>(Default Driver<br>lode F<br>connect ( | IRISHealth User | IRISHealth User |

Paso 7: Prueba la conexión en la pestaña "Preview" haciendo clic en el botón "Test connection":

| Connection                                                                                                    | System    | Transaction     | Syntax       |  |  |  |  |  |
|----------------------------------------------------------------------------------------------------|-----------|-----------------|--------------|--|--|--|--|--|
| Network                                                                                                    | Opt       | tions           | Preview      |  |  |  |  |  |
| Database Connection Syntax:                                                                                                    |           |                 |              |  |  |  |  |  |
| // Profile IRISHealth User  SQLCA.DBMS = "ODBC" SQLCA.AutoCommit = False SQLCA.DBParm = "ConnectString='DSN=IRISHealth User;UIE |           |                 |              |  |  |  |  |  |
| Appeon PowerBuilder X                                                                                                    |           |                 |              |  |  |  |  |  |
|                                                                                                    | j Connect | ion successful. |              |  |  |  |  |  |
| <                                                                                                    |           | ОК              | ]            |  |  |  |  |  |
|                                                                                                    |           |                 | <u>С</u> ору |  |  |  |  |  |
| Test Connection                                                                                                    |           |                 |              |  |  |  |  |  |
| <u>T</u> est Connection                                                                                                    |           |                 |              |  |  |  |  |  |

¡Enhorabuena! ¡Nos hemos conectado con Caché!

Ahora podemos ver Tablas y Datos utilizando el pintor de bases de datos de PowerBuilder.

## Cómo conectarse a Caché con Appeon PowerBuilder usando ODBC Published on InterSystems Developer Community (https://community.intersystems.com)

| Database - 1 Connection: (Active Connection - IRISHealth User) |      |                  |                   |           |        |              |              |              |
|----------------------------------------------------------------|------|------------------|-------------------|-----------|--------|--------------|--------------|--------------|
| Objects                                                        | Π×Ι  | Object Layout    | (IRISHealth User) |           |        |              |              |              |
|                                                                | ~    |                  |                   |           |        |              |              |              |
| 🚊 🚟 IRISHealth User                                            | - 10 | <                |                   |           |        |              |              |              |
| 庄 🗀 Driver Information                                         |      | Object Layout (E | ctended Attribute | s/        |        |              |              |              |
| 🚊 🖆 Metadata Types                                             |      | 😥 Results        |                   |           |        |              |              |              |
| 👜 🗀 Procedures & Functions                                     |      | Id               | %dspartition      | %sourceid | Dxname | Dxpostalcode | Mx3925204110 | Mxpopulation |
| 🖃 📫 Tables                                                     |      | 2                | 1                 | 2         | . 2    | 2            | 1            | . 3000       |
| imodel_citycube.fact                                           |      | 1                | 1                 | 1         | . 1    | 1            | 1            | 49000        |
| E-Columns                                                      |      | 3                | 1                 | 3         | 3      | 2            | 1            | 4503         |
| id                                                             |      | 4                | 1                 | 4         | 4      | 2            | 1            | 15060        |
|                                                                |      | 6                | 1                 | 6         | 6      | 3            | 1            | . 33194      |
| sourceid                                                       |      | 7                | 1                 | 7         | 7      | 4            | 1            | 10333        |
| dxname                                                         |      | 8                | 1                 | 8         | 8      | 4            | 1            | 5900         |
| dxpostaicode                                                   |      | 5                | 1                 | 5         | 5      | 3            | 1            | 90000        |
| mx3923204110                                                   |      |                  | 1                 | -         | 9      | 5            | -            | 29192        |
| mxpopulation                                                   |      |                  | 1                 |           | ,      | 5            | -            | 25152        |
|                                                                |      |                  |                   |           |        |              |              |              |
| Primany Key                                                    |      |                  |                   |           |        |              |              |              |
| bi model citycube listing                                      |      |                  |                   |           |        |              |              |              |
| bi model citycube.starname                                     |      |                  |                   |           |        |              |              |              |
| light for the starpostal code                                  |      | Columns Results  | Activity Log      |           |        |              |              |              |

¡Espero que os resulte útil!

## ¡Gracias!

<u>#Bases de datos</u> <u>#ODBC</u> <u>#Caché</u> <u>#InterSystems IRIS for Health</u>

URL de

fuente:<u>https://es.community.intersystems.com/post/c%C3%B3mo-conectarse-cach%C3%A9-con-appeon-powerbuilder-usando-odbc</u>